# 华南师范大学 企业微信+网上办事大厅 登录指南

关注企业号

验证身份

使用网上办事 大厅等应用

## 1. 关注企业号/下载企业微信

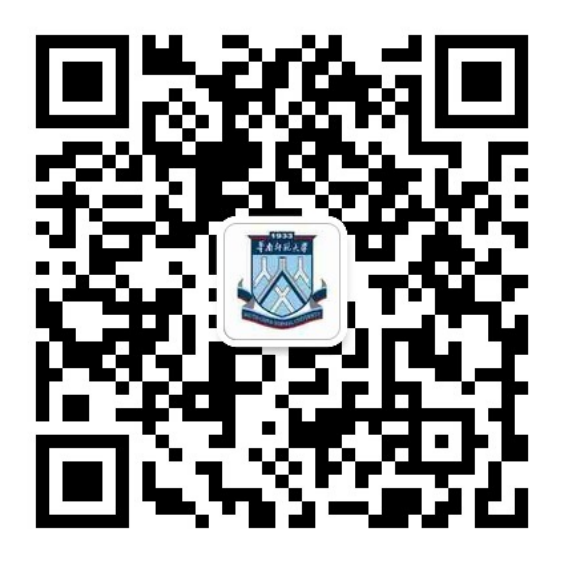

#### 扫码关注华南师范大学企业号

| • | ■■□申国移动 | ĉ  | 19:31                            | @ <b>1</b>               | 57% 🔳 ) |
|---|---------|----|----------------------------------|--------------------------|---------|
|   | <       |    | 华南师范大学                           |                          |         |
|   |         | 华微 | <b>南师范大学</b><br>信号:gh_03858049ea | a37                      |         |
|   | 功能介绍    |    | 华南师范大学企业号,<br>的移动信息化服务。          | 为师生提                     | 供贴身     |
|   | 帐号主体    | V  | 华南师范大学                           |                          | >       |
|   | 查看历史》   | 消息 |                                  |                          | >       |
|   |         |    | 关注 - 6                           |                          |         |
|   |         |    |                                  | $\langle \cdots \rangle$ |         |
|   |         |    | (                                | °                        | ٦       |
|   |         |    |                                  | ·                        |         |
|   |         |    |                                  |                          |         |
|   |         |    |                                  |                          |         |
|   |         |    |                                  |                          |         |
|   |         |    |                                  |                          |         |
|   |         | -  | _                                |                          | -       |

# 2. 登录企业号/企业微信

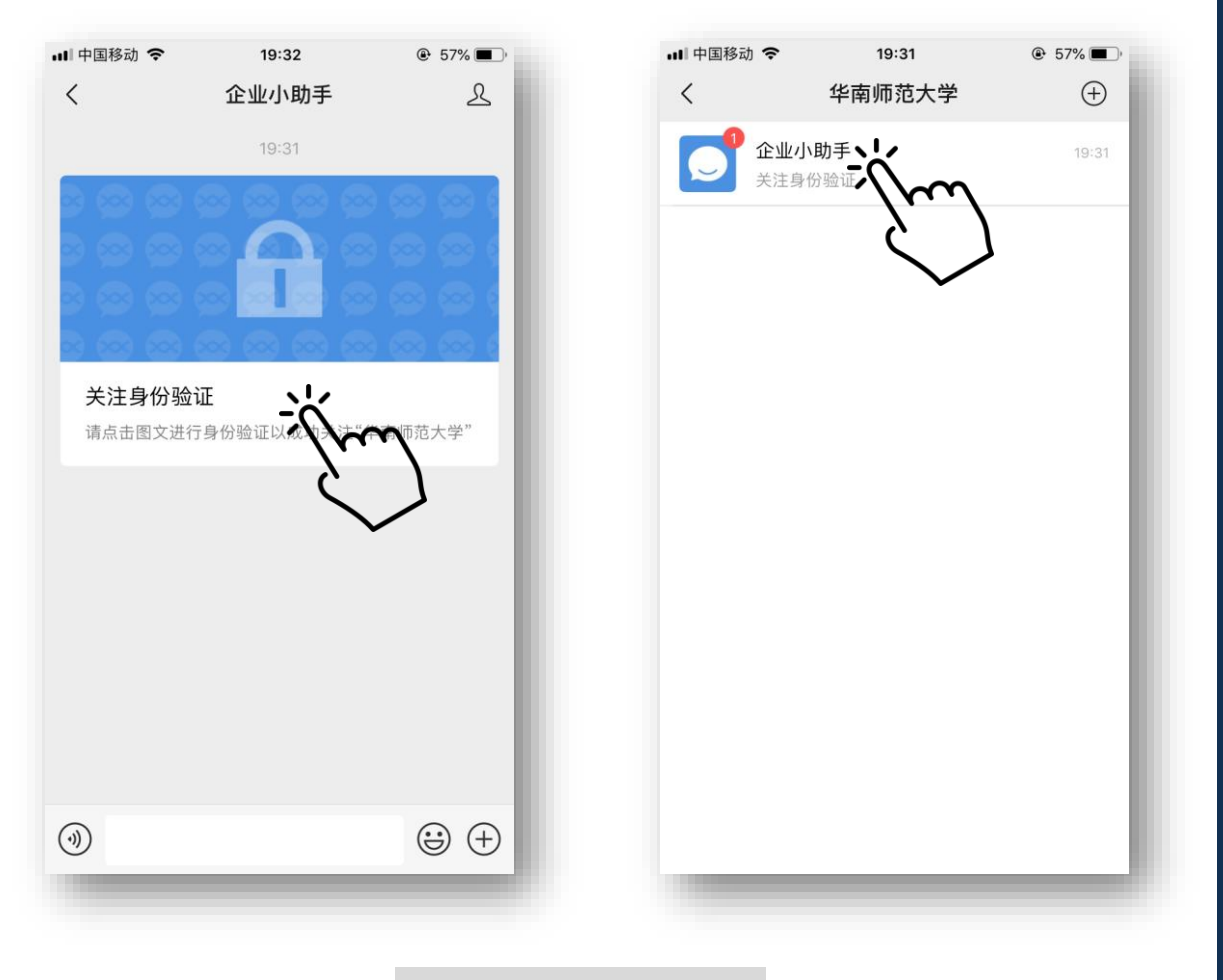

开始登录...

请使用验证M邮箱的方式登录,邮箱地址为:

"学号@m.scnu.edu.cn"

(企业微信登录只支持上述地址,请勿输入其他邮箱 地址/M邮箱别名等,错误的邮箱地址无法通过验证)

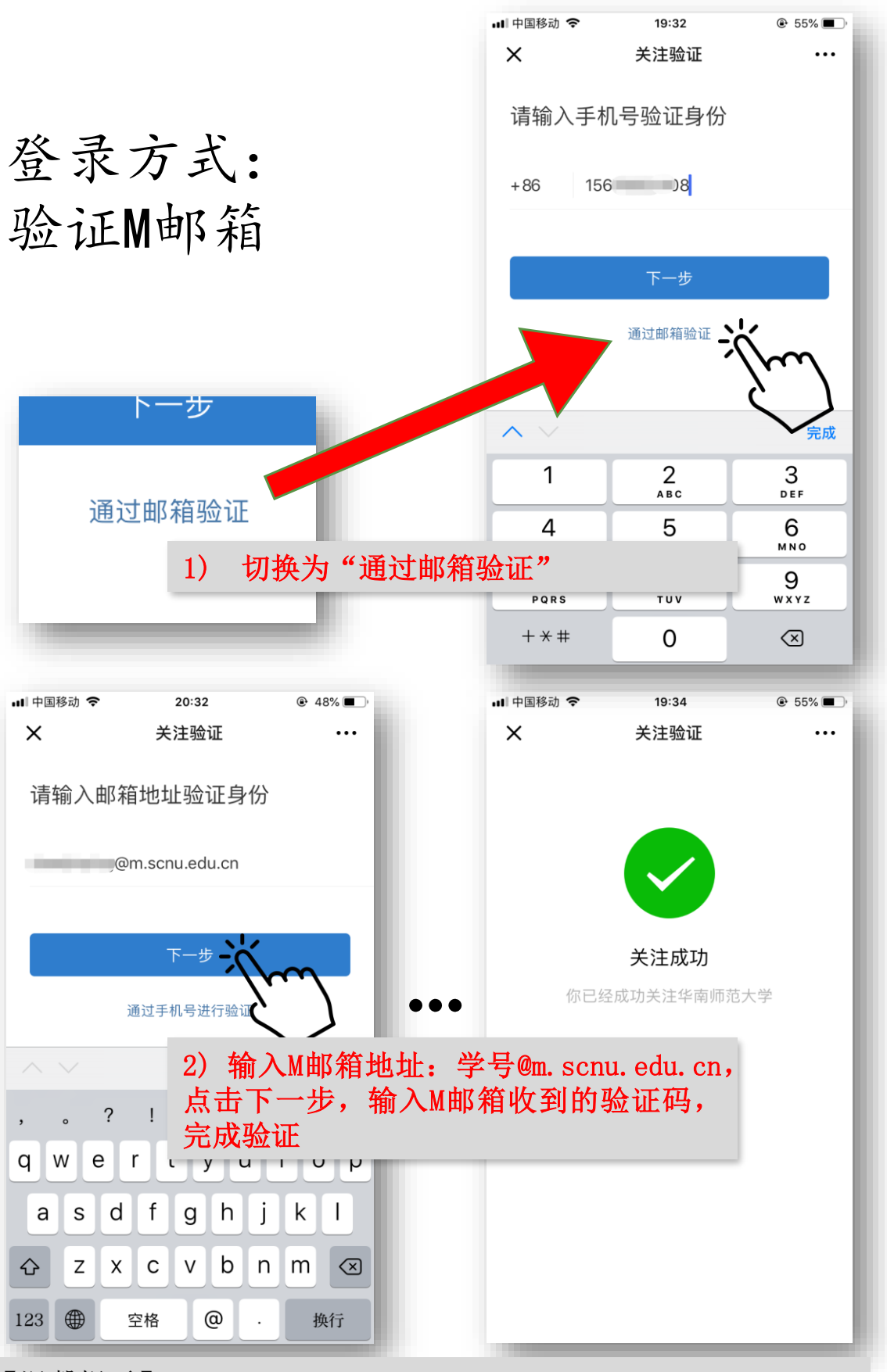

【温馨提示】

- 1. 邮箱地址请使用"学号@m.scnu.edu.cn" (企业微信验证登录 只支持上述邮箱地址,请勿输入其他邮箱地址/M邮箱别名等, 错误的邮箱地址会导致验证失败);
- 2. 未激活M邮箱,或忘记M邮箱密码,请使用综合服务平台"M 邮箱助手"应用,激活邮箱/重置密码,见文末。

### 3. 使用企业微信中的应用

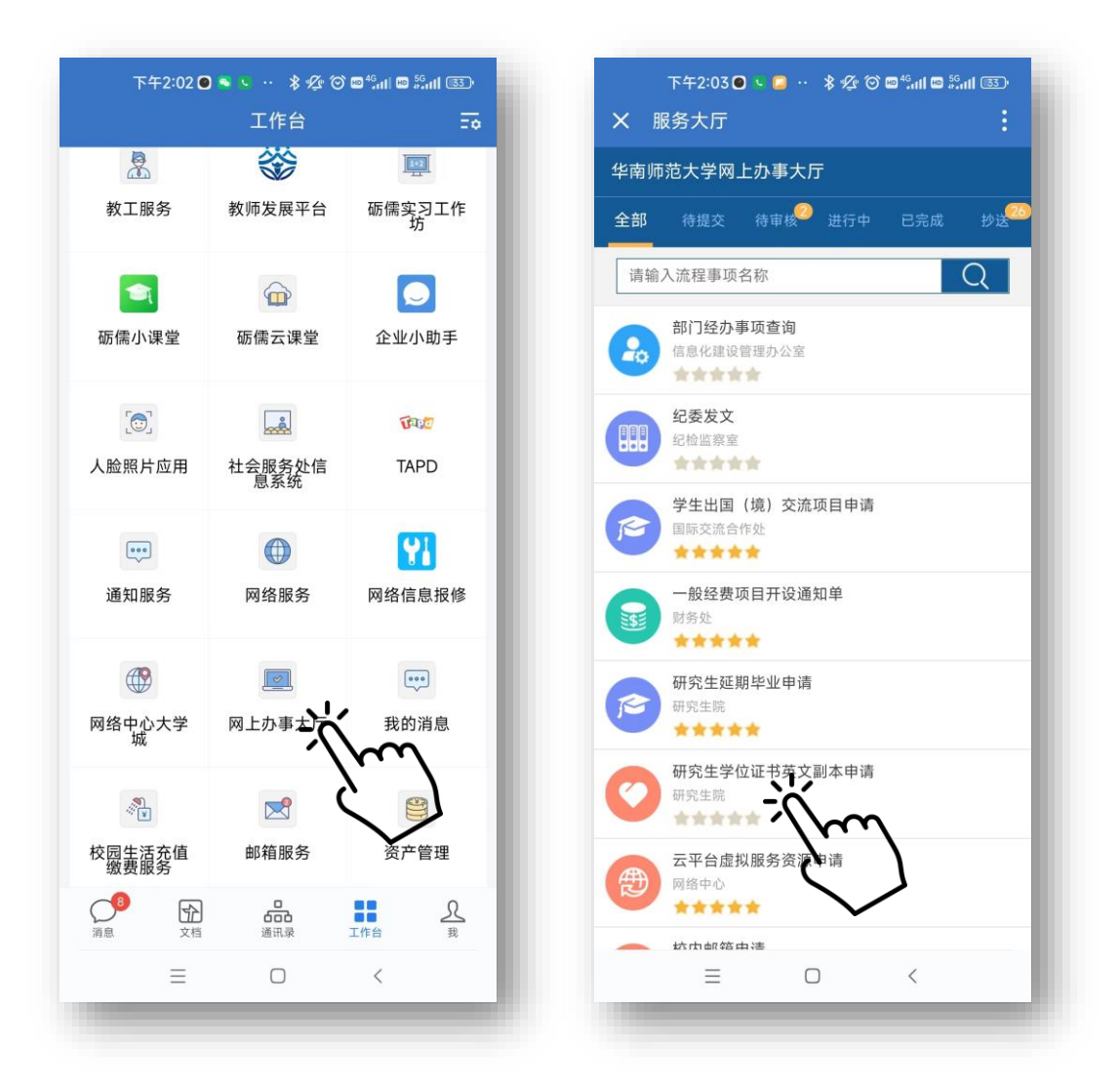

打开企业号,或企业微信打开"工作台";
打开并使用"网上办事大厅"等应用。

#### M邮箱登录方式、M邮箱助手简介

| 华南师范大学首页   网络中心                                                     |   |
|---------------------------------------------------------------------|---|
| 华南师范大学邮箱服务<br>MAIL.SCNU.EDU.CN                                      |   |
| 请使用邮箱帐号查录                                                           |   |
| 20200000 @m.scnu.edu.cn                                             |   |
| 请输入密码                                                               |   |
| Anti-tarta and BR                                                   |   |
| 忘记密码 邮箱登录说明 邮箱使用手册 M邮箱激活                                            |   |
|                                                                     |   |
|                                                                     |   |
| 校园网服务                                                               | _ |
| 网络中心丨丨综合服务平台丨校园网自助服务系统丨网络流量实时查询                                     |   |
| Copyright © 2022 South China Normal University. All Rights Reserved |   |
| 平用则PP2人于 加代以外目                                                      |   |

- 打开邮箱服务登录网址: <u>https://mail.scnu.edu.cn</u>, 输入 账号密码即可登录、查收企业微信登录验证码。
- ② 若忘记密码或未激活M邮箱,请点击"忘记密码"/"M邮 箱激活"链接(选中"@m.scnu.edu.cn"才会出现这两个 链接),打开"M邮箱助手",根据指引完成操作。

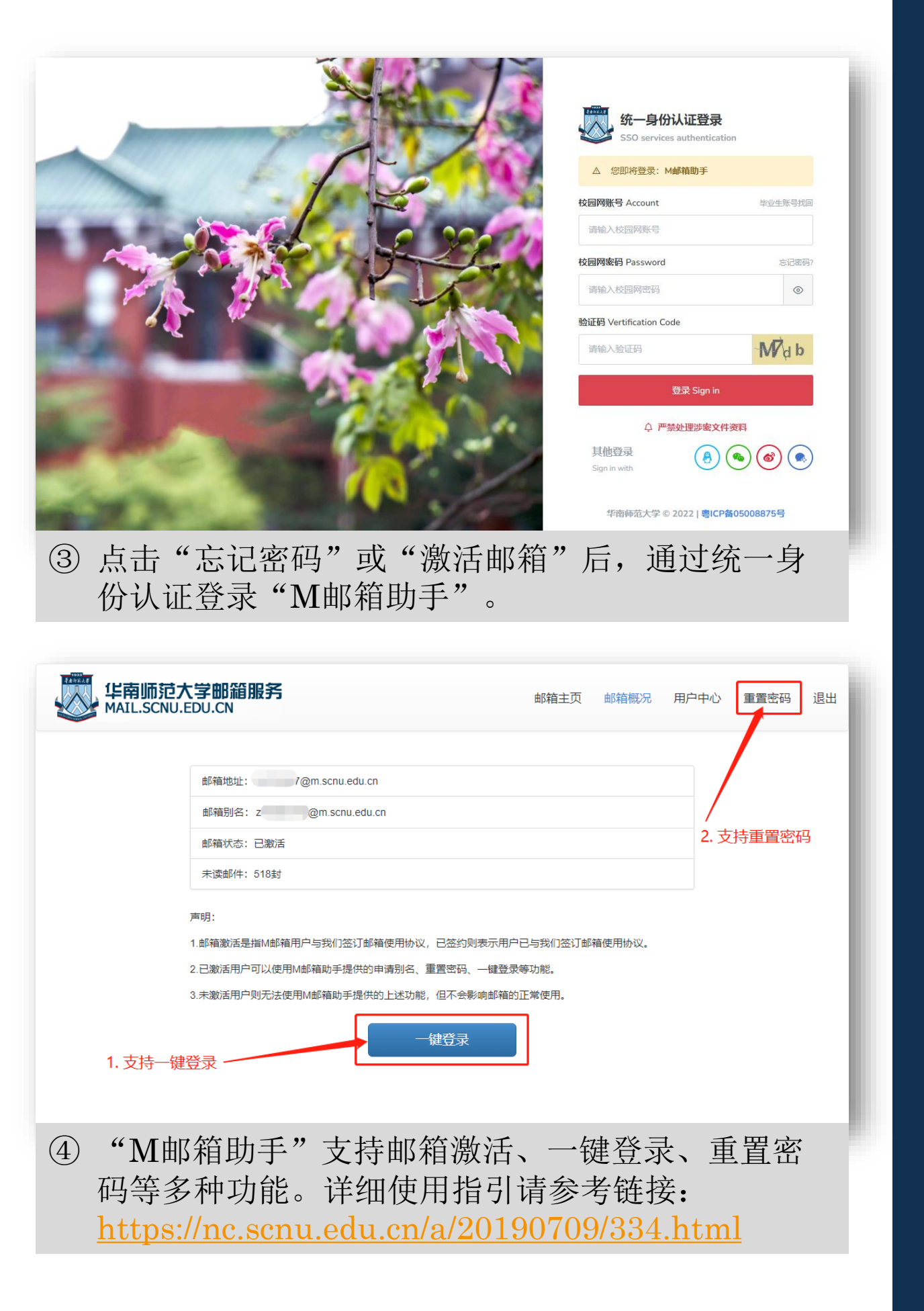